## SEBB Navia Employer Portal – How to Register and Login

## **Registration**

How to register as an administrator in the SEBB Navia Employer Portal:

- 1. To register on the Navia Employer Portal, you must use your existing Secure Access Washington (SAW) Admin Account.
  - If you do not have a SAW Admin account, create one before visiting the Navia portal.
  - Instructions for creating a SAW Admin account are documented in the SMA user guide.
- 2. Visit <u>sebb.naviabenefits.com</u> and click the Login button at the top of the page. (Do not click the Register button. This will take you to the Participant registration page.)

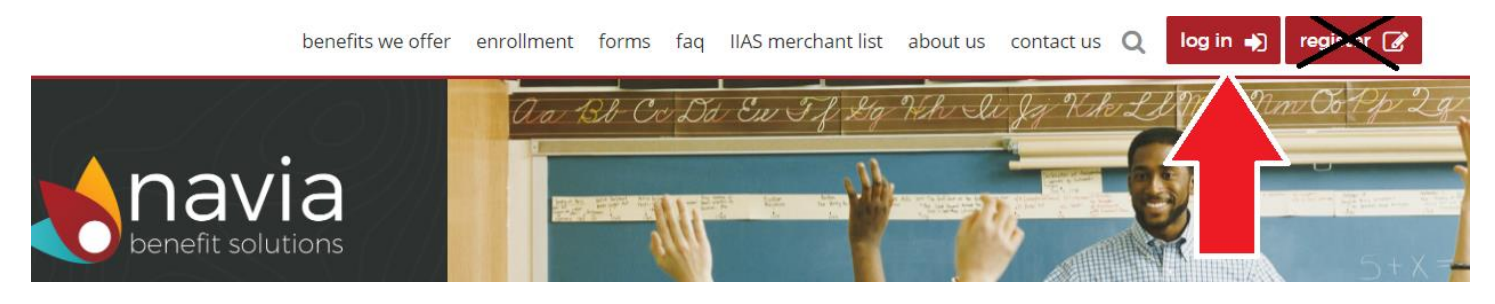

3. On the next page, select Admin Login to begin the registration process.

| benefit solutions                                                                  | ••• MENU | login€) | register 🕼 |
|------------------------------------------------------------------------------------|----------|---------|------------|
|                                                                                    |          |         |            |
| Login                                                                              |          |         |            |
| username                                                                           |          |         |            |
| password                                                                           |          |         |            |
| login                                                                              |          |         |            |
| forgot username or forgot password                                                 |          |         |            |
| SecureAccess Washington SSO Login<br>Log in via SAW by clicking the buttons below: |          |         |            |
| Admin Login                                                                        |          |         |            |

4. You will then be directed to the SAW Welcome Page, where you will enter the username and password for your SAW Admin Account and complete the Multifactor Authentication steps. (It may also ask if you want to remember your device. If you select this, you will not need to complete Multifactor Authentication steps in the future.)

| THE STATE OF MERINA                                       | <b>WELCOME</b><br>to your login for Washington state.                                                                                                    |
|-----------------------------------------------------------|----------------------------------------------------------------------------------------------------|
| B Secure Access<br>Washington                             | SIGN UP! GET HELP TIPS ON                                                                                                    |
| LOGIN<br>USERNAME ChelseaTest                             | Tweets or allocare/common O<br>SecureAccess Washington<br>SMS Delivery Delays to US Google Voice has resolved.                                                                                                    |
| PASSWORD SUBMIT<br>Exrgot your username?   Exrgot your pa | C C C C SecureAccess Washington SecureAccess Washington Our third party SMS (text message) provider has reported C SecureAccess Washington C SecureAccess                                                                |
|                                                           | SMS Delivery Delays to US Google Voice' beginning at<br>7:31am on Monday, May 16th. If you are using a Google<br>Voice number for multifactor authentication (MFA), you<br>may experience delays until this is resolved. |

5. After completing the Multifactor Authentication, your web browser will direct you back to <u>sebb.naviabenefits.com</u> where you will verify your name and email address.

Note: this should be the same district email address that you currently use for your <u>Admin</u> Account on SMA.

| navia            | a<br><sup>ns</sup>                                                                                     | ••• MENU                                   |
|------------------|----------------------------------------------------------------------------------------------------|--------------------------------------------|
|                  |                                                                                                    |                                            |
| En               | nployer Registration                                                                                   |                                            |
| We               | lcome to Navia!                                                                                        |                                            |
| lt app<br>with y | ears that your Single Sign On account has not been registered with<br>your Single Sign On has changed. | us. If you have registered in the past, pl |
| First N          | Name                                                                                                   |                                            |
| Chel             | lsea                                                                                                   |                                            |
| Last N           | Name                                                                                                   |                                            |
| Aller            | n                                                                                                    |                                            |
| Email            |                                                                                                    |                                            |
| calle            | n@naviabenefits.com                                                                                    |                                            |

6. You have completed Registration for the SEBB Navia Employer Portal. You will now be able to login to Navia as an Administrator using your SAW Admin Account.

Additional Information –

- If you forget your SAW username or password you must reset it using the SAW website, not Navia's portal.
- If you change districts, you must create a new SAW Admin Account and re-register on the Navia portal with that new SAW account.
- If you are unable to complete the Navia portal registration or need to add/remove contacts for your district, reach out to <a href="mailto:SEBBadmin@naviabenefits.com">SEBBadmin@naviabenefits.com</a> for assistance.

## Logging In

How to login as an administrator in the SEBB Navia Employer Portal:

- 1. Visit <u>sebb.naviabenefits.com</u> and click the Login button at the top of the page.
- 2. On the next page, select Admin Login.

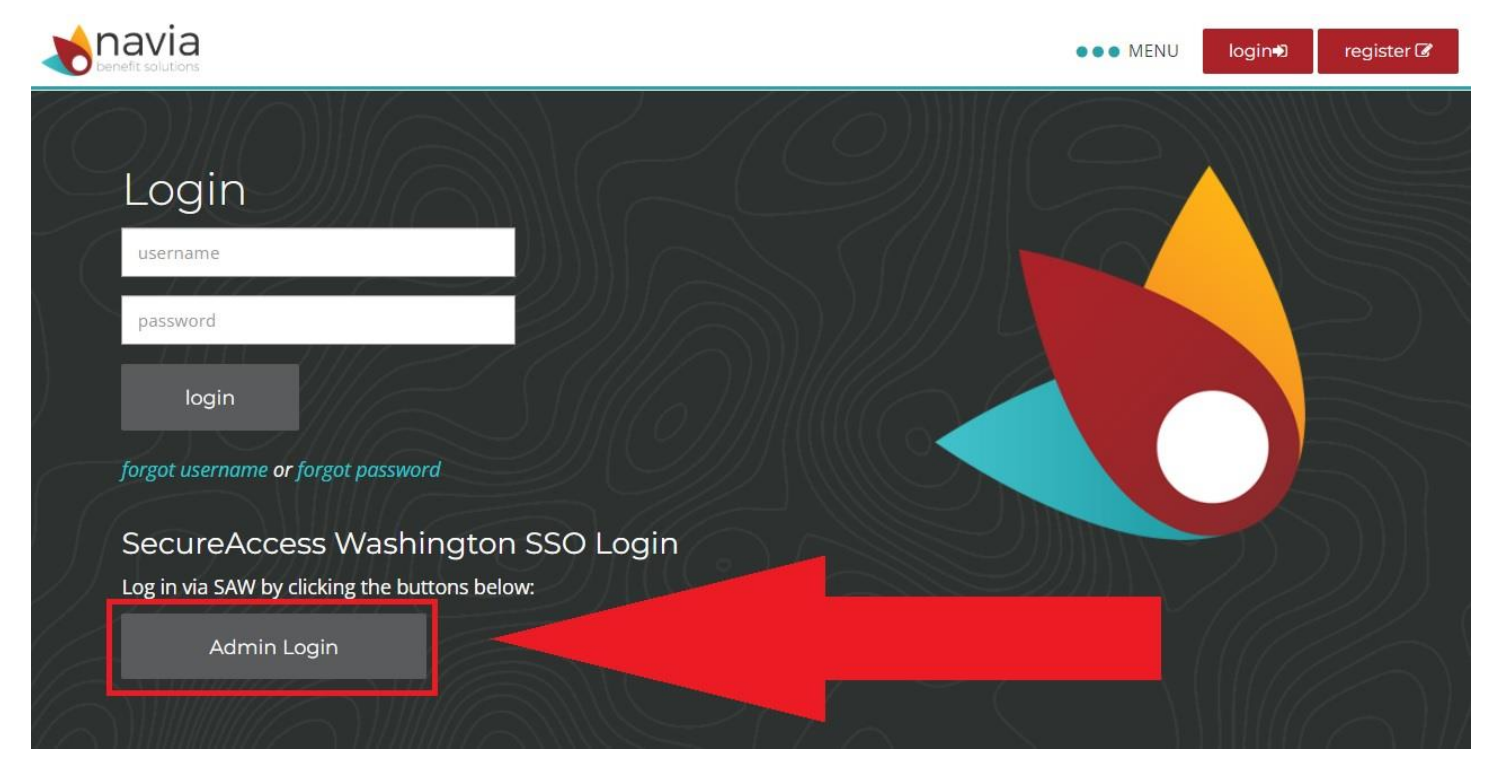

3. You will be taken directly to your Navia Admin account via SAW. You may need to re-enter your SAW username and password.

Additional Information –

- If you forget your SAW username or password you must reset it using the SAW website, not Navia's portal.
- If you are unable to login, double check you have registered. If you have further difficulties logging in, reach out to <u>SEBBadmin@naviabenefits.com</u> for assistance.